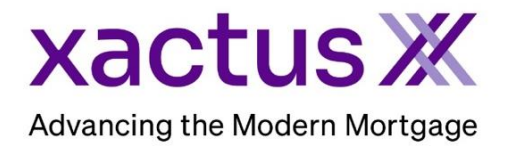

## How to Cancel a Credit Report Within Xactus360

1. Start by logging into Xactus360 and opening the borrower's file from the home page.

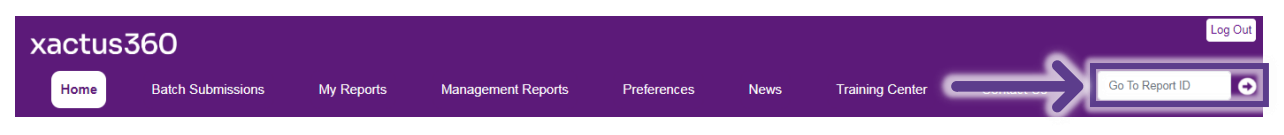

## 2. On the left-hand side under Actions, click Cancel Report (Allow Repull).

| Credit<br>ReportX                          |                        |                         |          |                       |                  |            |             |         |
|--------------------------------------------|------------------------|-------------------------|----------|-----------------------|------------------|------------|-------------|---------|
| Actions:                                   | Borrower               |                         |          |                       | Co.Borrower      |            |             |         |
| I Copy/Merge/Unmerge                       | Borrower: Nanc         | v Blue SSN: 123-00-6666 |          | Borrower: Frozen File |                  | SSN:       | 000-00-0032 |         |
| I Order SupplementX                        | Address: 200 (         | ider Brook Dr           |          | Address: 600          | 600 Saw Mill Rd  |            |             |         |
| Order Xpress Update                        |                        |                         |          |                       |                  |            |             |         |
| Order RescoreX                             | Appletown, CT. 06477   |                         |          | West Haven, CT. 06516 |                  |            |             |         |
| Liens and Judgements                       | Email:                 | Phone:                  |          |                       | Email:           | k          |             |         |
| I <u>Refresh Report</u>                    | Scores                 |                         |          |                       |                  |            |             |         |
| Order Credit Analysis                      |                        | TransUnion              | Experian | Equifax               |                  | TransUnion | Experian    | Equifax |
| I Compare Reports                          | EICO:                  | [744]                   | 773      | 733                   | FIC              | Frozen     | Erozen      | Frozen  |
| <u>Submit Service Request</u>              | 1100.                  | [/44]                   | 113      | 133                   |                  | 110261     | 110261      | 110261  |
| I Download Loan Data/1003                  | Credit Assure:         |                         |          |                       | Credit Assur     | e:         |             |         |
| Add Red Flag Report                        | Wayfinder™:            | Too Old                 | Too Old  | Too Old               | Wayfinder™       | ': Frozen  | Frozen      | Frozen  |
| Reassion Report Owner                      |                        |                         |          |                       |                  |            |             |         |
| Cancel Report (Allow Repull)               | What If The            | Too Old                 | Too Old  | Top Old               | What-If          | I. Erozen  | Frozen      | Frozen  |
| Upload Supporting Docs                     | what in .              | 100 010                 | 100 010  | 100 010               | vilacii          | . Hozen    | i lozen     | 1 lozen |
| L. Convertite Martinese Only               | Lending Hand ():       |                         | Order    | Lending H             |                  | Order      |             |         |
| Convert to Mongage Only                    | Summary                |                         |          |                       |                  |            |             |         |
| L Order New Credit ReportX                 | Accounts: 18           |                         |          | Balance: \$215,248    |                  |            |             |         |
| Order New Credit ReportX Borrower Only     | Open Accounts: 8       |                         |          |                       | Payment: \$1,837 |            |             |         |
| Order New Credit ReportX, Co-Borrower Only | Delinquent Accounts: 0 |                         |          |                       | Past Due: \$0    |            |             |         |

## 3. The Status will now show as Canceled and the report can be repulled.

| Details                     |                                    |  |  |  |  |
|-----------------------------|------------------------------------|--|--|--|--|
| Loan Number:                | Status: Canceled                   |  |  |  |  |
| Report ID: 48428674         | Entered: 06-27-2023, 02:22:48 PM   |  |  |  |  |
| Report Type: Credit ReportX | Completed: 06-27-2023, 02:22:52 PM |  |  |  |  |

PLEASE LET US KNOW IF YOU HAVE ANY QUESTIONS OR CONCERNS AND WE WILL BE HAPPY TO HELP.